## JAK ZŁOŻYĆ WNIOSEK O ŚWIADCZENIE "DOBRY START 300+"

1. Wejdź na stronę banku – <u>www.sblzakrzewo.pl</u> – i kliknij w panel "LOGOWANIE"

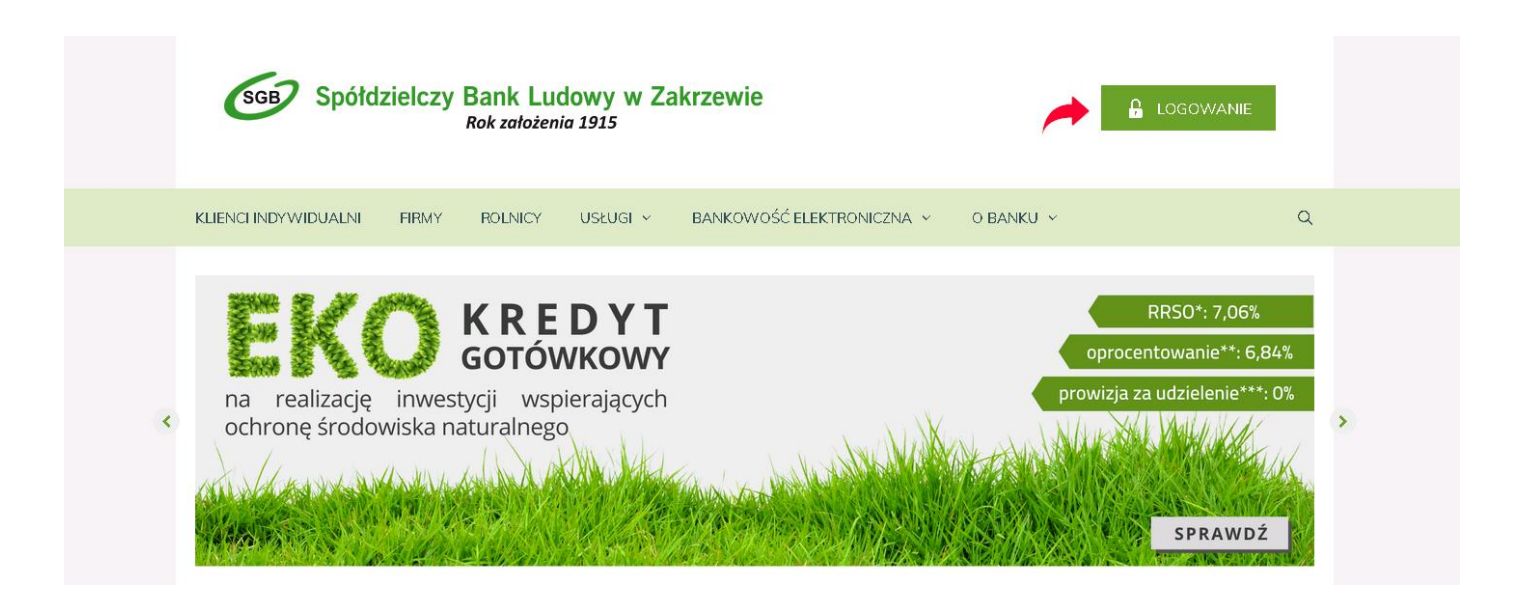

2. Zaloguj się do bankowości internetowej używając identyfikatora i hasła, a w przypadku włączonej dodatkowej weryfikacji, podając dodatkowo kod i hasło sms.

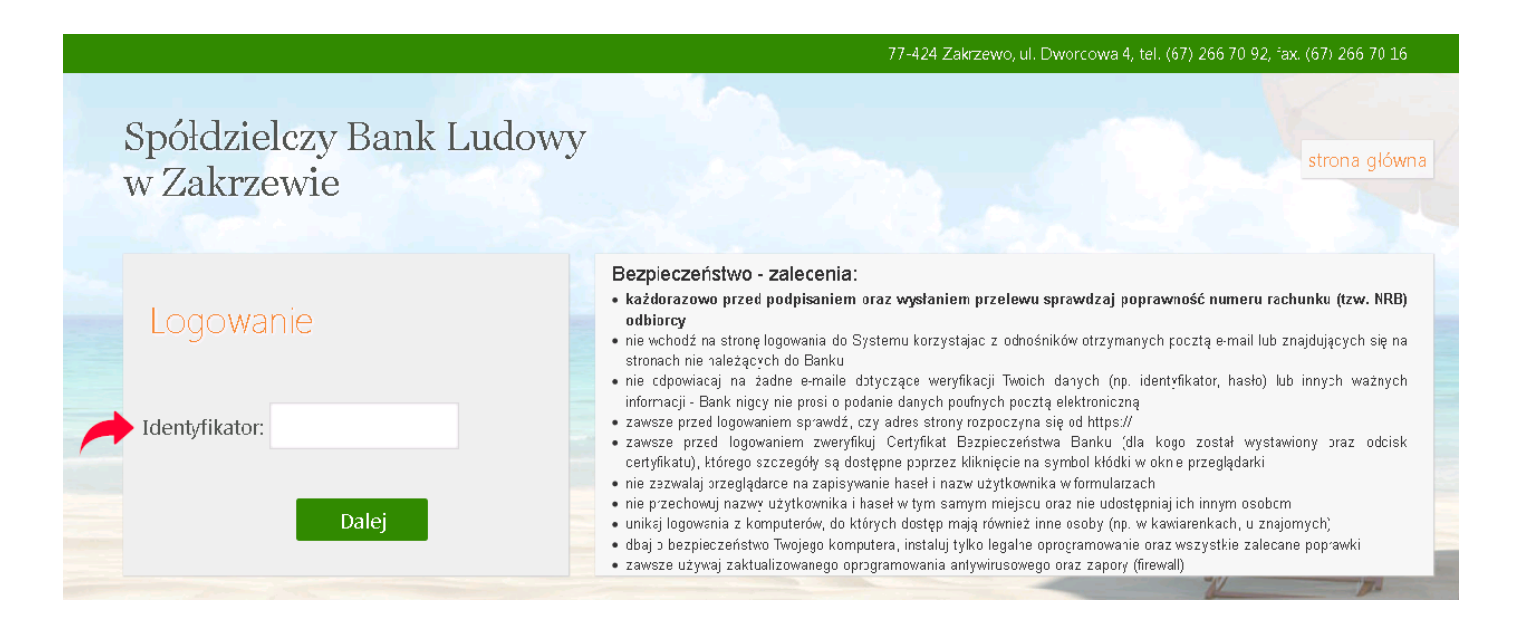

| Spółdzielczy Bar<br>w Zakrzewie | ık Ludowy                      |         |                   | Udane log<br>Nieudane log | jowanie: 2220-i<br>jowanie: 2220-i<br>(?) (*) (*) (*) (*) (*) (*) (*) (*) (*) (* |
|---------------------------------|--------------------------------|---------|-------------------|---------------------------|----------------------------------------------------------------------------------|
| A Pulpit                        | Twoje Finanse                  |         | Komunikaty        |                           |                                                                                  |
| 💼 Rachunki                      | Rachunki w PLIN PLN            |         | Nie masz nowych v | viadomości                |                                                                                  |
| 🗟 Lokaty                        |                                |         |                   |                           |                                                                                  |
| ≫ Kredyty                       | Rachunki                       |         |                   |                           |                                                                                  |
| € Waluty                        | Bieżące                        |         |                   |                           |                                                                                  |
| 🙎 Kontrahenci                   | RACHUNEK OSZCZĘDNOŚCIOWY SKARI | BONKA / |                   | *                         | Informacje o rachunku 👻                                                          |
| 🗘 Ustawienia                    | C Przelew dowolny              | 📮 Doła  | duj telefon       |                           | 👿 Koszyk płatności                                                               |
| 🗹 Wiadomości                    | Informacje o rachunku          |         |                   |                           |                                                                                  |
| Świadczenia                     | Właściciel:<br>ul.             |         | 77-400            |                           |                                                                                  |
|                                 | Nazwa: RAC<br>NRB:             | HUNEK   |                   |                           |                                                                                  |

4. Sprawdź poprawność danych, wybierz właściwy rachunek do wypłaty świadczenia, a następnie zaznacz oświadczenie i kliknij "DALEJ"

## Świadczenia

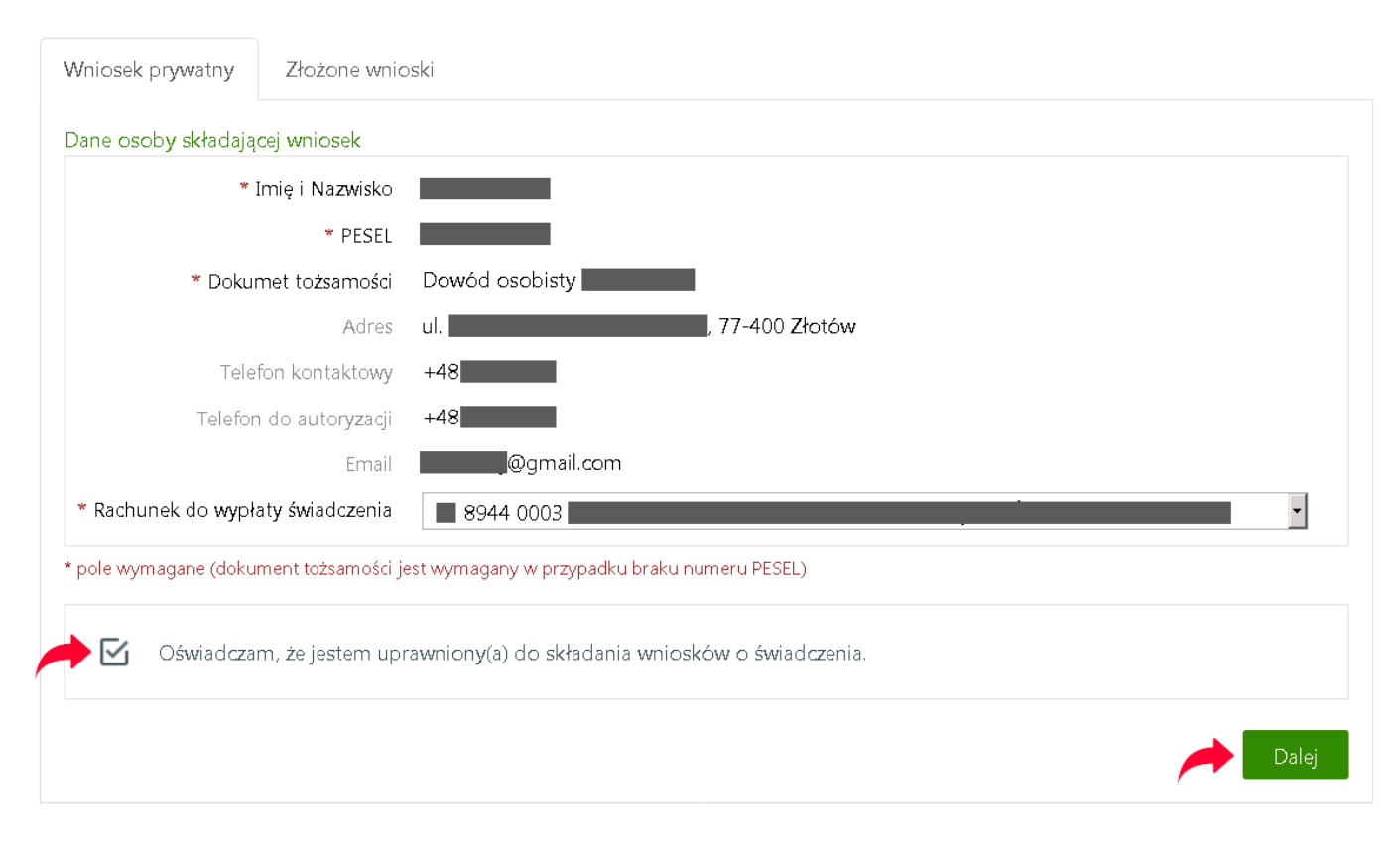

5. Dokonaj autoryzacji operacji wpisując kod przesłany sms-em lub potwierdź operację w aplikacji mobilnej "Nasz Bank"

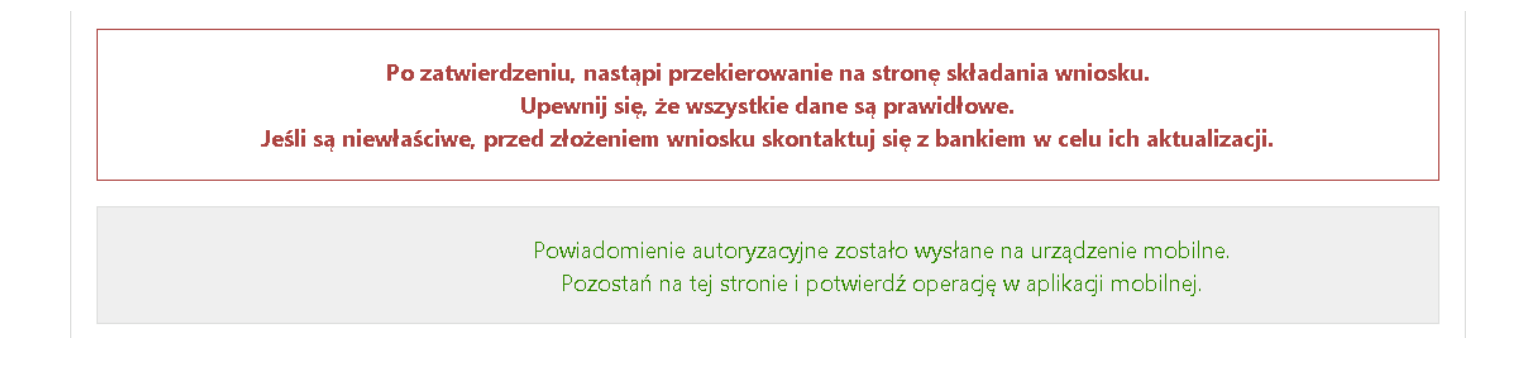

6. W przypadku, gdy w ustawieniach przeglądarki masz zablokowane wyskakujące okienka – kliknij "OPCJE" i "POZWÓL ONLINE.SBLZAKRZEWO.PL OTWIERAĆ WYSKAKUJĄCE OKNA"

|    |                                                           |                                                 |                                                                                                    |                                 | Opcje 🗙           |
|----|-----------------------------------------------------------|-------------------------------------------------|----------------------------------------------------------------------------------------------------|---------------------------------|-------------------|
|    |                                                           |                                                 | Edytuj opcje blokady wyskakujących okien<br>Nie pokazuj tej wiadomości, kiedy wyskakujące okna sa blo |                                 | ne                |
|    |                                                           | Udane logowanie: 20 –<br>Nieudane logowanie: 20 | Wyświetl "https://online.sblz                                                                         | akrzewo.pl/webforms/?partner=89 | 440003#load;EXI00 |
|    |                                                           | 🌣 🕐 🚯                                           | Wyloguj                                                                                               |                                 |                   |
|    |                                                           |                                                 |                                                                                                    |                                 |                   |
|    |                                                           |                                                 |                                                                                                    |                                 |                   |
|    |                                                           |                                                 |                                                                                                    |                                 |                   |
| *  | Strona obsługi wnioskow została otwarta w nowym oknie     | e przeglądarki.                                 |                                                                                                    |                                 |                   |
|    |                                                           | OK                                              |                                                                                                    |                                 |                   |
|    |                                                           | OK                                              |                                                                                                    |                                 |                   |
|    |                                                           |                                                 |                                                                                                    |                                 |                   |
|    |                                                           |                                                 |                                                                                                    |                                 |                   |
| 7  | Wybierz odnowiednia opcie i klikniji DALE!"               |                                                 |                                                                                                    |                                 |                   |
| 7. | Wybierz oupowiednią opcję i kirknij "DALLJ                |                                                 |                                                                                                    |                                 |                   |
|    |                                                           |                                                 |                                                                                                    |                                 |                   |
|    | SGB Spółdzielcza Grupa Bankowa                            | Wybór wr                                        | niosku                                                                                                |                                 |                   |
|    |                                                           | EXI                                             | 000000591108                                                                                          |                                 |                   |
|    |                                                           |                                                 |                                                                                                    |                                 |                   |
|    | Wybierz opcję                                             |                                                 |                                                                                                    |                                 |                   |
|    |                                                           |                                                 |                                                                                                    |                                 |                   |
|    | 🔿 Złóż wniosek Rodzina 500+                               |                                                 |                                                                                                    |                                 |                   |
|    |                                                           |                                                 |                                                                                                    |                                 |                   |
|    | Złóż wniosek Dobry start - 300+                           |                                                 |                                                                                                    |                                 |                   |
|    | 🔿 Zobacz status złożonego wniosku                         |                                                 |                                                                                                    |                                 |                   |
|    |                                                           |                                                 |                                                                                                    |                                 |                   |
|    | 🔘 Złóż wniosek o Terminal Płatniczy - Polska Bezgotówkowa |                                                 |                                                                                                    |                                 |                   |
|    | O Dane do monitoringu                                     |                                                 |                                                                                                    |                                 |                   |
|    |                                                           |                                                 |                                                                                                    |                                 |                   |
|    | 🔿 Tarcza Finansowa PFR dla Mikrofirm i MŚP                |                                                 |                                                                                                    |                                 |                   |
|    |                                                           |                                                 |                                                                                                    |                                 |                   |

8. Zapoznaj się z informacją dotyczącą składania wniosków w programie "Dobry Start 300+" i kliknij "DALEJ"

| SGB Spółdzielcza Grupa Bankowa                                         |                                                   | Dobry start<br>SGB000000214447 |                                                                                                   |
|------------------------------------------------------------------------|---------------------------------------------------|--------------------------------|---------------------------------------------------------------------------------------------------|
| 1<br>Dane                                                              | 2<br>Oświadczenia                                 | 3<br>Zakończenie               |                                                                                                   |
| Oświadczam, że zapoznałem/zapozna<br><u>Programie Dobry Start 300+</u> | łam się z <u>Informacją dotyczącą składania w</u> | niosków o świadczenie w        | KONTAKT<br>Masz pytania dotyczące programu<br>lub wypełniania wniosku?<br>Zadzwoń.                |
|                                                                        |                                                   | Dalej                          | Poniżej numery telefonów do<br>poszczególnych województw<br>dedykowane programowi Dobry<br>start. |

9. Sprawdź dane na wniosku i uzupełnij brakujące informacje, kliknij "DALEJ", wypełnij wymagane oświadczenia, przejdź dalej i potwierdź złożenie wniosku.

| SGB Spółdzielcza Grupa Bank      | owa                  | Dobry start<br>SGB000000214447 |                                                                                                   |
|----------------------------------|----------------------|--------------------------------|---------------------------------------------------------------------------------------------------|
| 1<br>Dane                        | 2<br>Oświadczenia    | 3<br>Zakończenie               |                                                                                                   |
| WNIOSEK O USTALENIE PRAWA DO ŚWI | ADCZENIA DOBRY START |                                | KONTAKT<br>Masz pytania dotyczące programu<br>lub wypełniania wniosku?                            |
| DANE WNIOSKODAWCY                |                      |                                | Zadzwoń.                                                                                          |
| Dane osobowe                     |                      |                                | Poniżej numery telefonów do<br>poszczególnych województw<br>dedykowane programowi Dobry<br>start. |
| lmię                             |                      |                                | <b>woj. dolnośląskie</b><br>71 340 64 58                                                          |
| Nazwisko                         |                      |                                | woj. kujawsko-pomorskie<br>800 500 112<br>woj. lubelskie<br>81 742 42 40                          |
| PESEL                            |                      |                                | <b>woj. lubuskie</b><br>95 711 55 00                                                              |
| Płeć                             |                      | ~                              | woj. łódzkie<br>572 504 674<br>woj. małopolskie<br>12 302 12 80                                   |

Świadczenie "Dobry Start 300+", po weryfikacji wniosku przez właściwy organ, zostanie wypłacone na rachunek wskazany we wniosku.